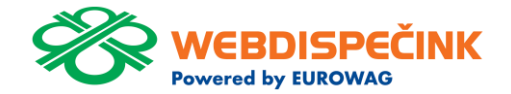

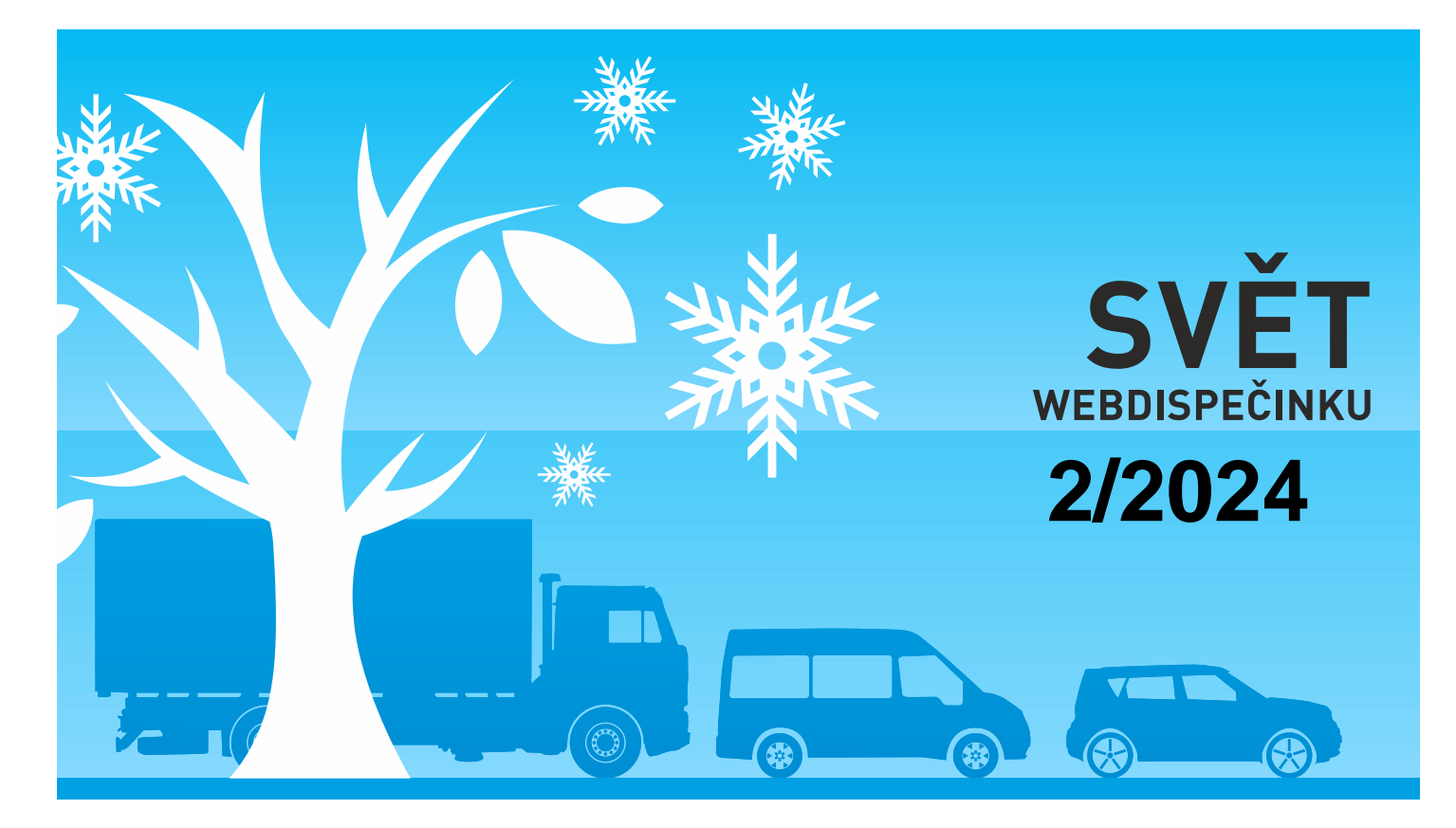

www.webdispecink.cz

## OBSAH ČÍSLA

| Upozornění na rychlostní kamery a jejich<br>zobrazení                                  | 3  |
|----------------------------------------------------------------------------------------|----|
| WD FLEET – Aktualizace na novou verzi                                                  | 5  |
| Změna výše % u nepeněžního příjmu za soukromé užití<br>bezemisního osobního automobilu | 6  |
| Perfect Drive - Přidání volnoběhu                                                      | 7  |
| TIP – Automatický import                                                               | 8  |
| Školení klientů                                                                        | 9  |
| Závěr                                                                                  | 10 |

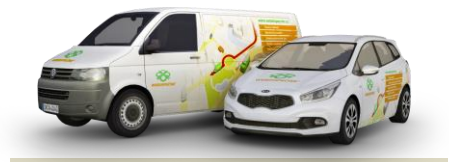

Redakce Adresa redakce: Princip a.s. Hvězdova 1689/ 2a 140 00 Praha 4 – Nusle

Redakční email: webdispecink.tlm@eurowag.com

## DŮLEŽITÉ OZNÁMENÍ - Upozornění na rychlostní kamery a jejich zobrazení

Již delší dobu (více než rok) se nesmí v Německu, Francii a Švýcarsku používat jakékoliv zařízení upozorňující na měření rychlosti či stacionární radary. Navigace Sygic, která je součástí námi dodávané aplikace WD Fleet, podporuje v rámci služby traffic upozornění na zobrazení stacionárních rychlostních kamer.

Při použití navigace Sygic ve výše uvedených státech tak může dojít v případě provedení silniční kontroly k udělení pokuty. První případy isme již u na-

šich zákazníků zaznamenali. Přinášíme vám proto doporučení jak ve stávající verzi zrušit upozornění i zobrazení rychlostních kamer.

Vvpnutí upozornění na 1. Rychlostní kamery – nachází se v menu aplikace Sygic (řidič klikne na 3 čárky vpravo v dolní liště), dále Nastavení -Upozornění a zvuky – Rychlostní kamery – lze vypnout upozornění – kamery se ale stále zobrazují na mapě. Lenovo TB 8505X @ = 0 C 0 Lenovo TB 8505X @ # @ C 0 13:42 🐵 P 🗛 13:40 🐵 P 🗅 📌 🖻 🖬 🕝 🗃 📽 🛠 🛌 ١P Bezpečnostní kamera Upozornění a Zvuky Upozornění Povolit zvuky Zvuk Hlasové instrukce Varování v předstihu V zástavbě Upozornění Rychlostní kamery Mimo zástavbu Omezení rychlosti ← Zpět 🗲 Zpět •

## DŮLEŽITÉ OZNÁMENÍ - Upozornění na rychlostní kamery a jejich zobrazení

2. Odinstalování všech kamer – ve stejném místě Nastavení – Upozornění a zvuky – Rychlostní kamery je volba – Odinstalovat rychlostní kamery – tím dojde k trvalému odinstalování všech rychlostních kamer všech států.

Pokud by bylo potřeba znovu obnovit zobrazení kamer, je třeba provést obnovu všech dat aplikace, a to v Nastavení – Další nastavení – Vrátit původní hodnoty nastavení.

Doporučujeme pak zkontrolovat nastavení parametrů vozidla, případně další nastavení Sygic. Ve spolupráci se Sygic pak pro vás připravujeme do nové verze úpravu, která umožní vypnutí nebo zapnutí rychlostních kamer přímo z aplikace WD Fleet.

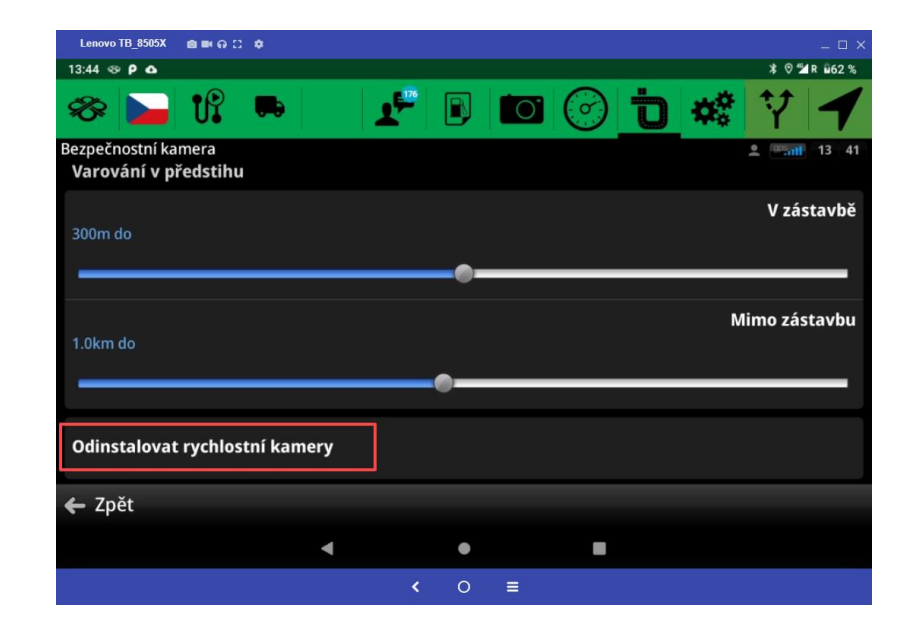

## WD FLEET – Aktualizace na novou verzi

Připomínám doporučení: Vydali jsme novou verzi aplikace WD Fleet a žádáme vás tímto o provedení aktualizace na verzi 1.7.2

Pro aktualizaci aplikace není potřeba WIFI připojení, od verze 1.6.0 můžete aktualizovat na datech.

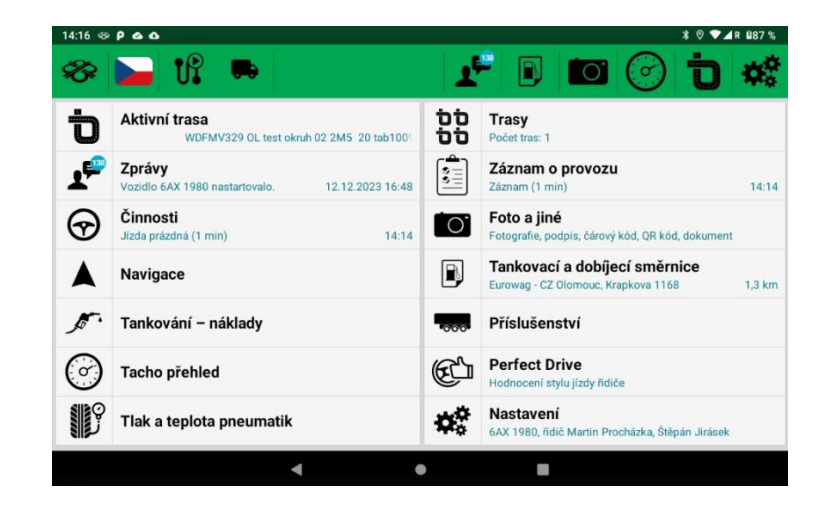

## NOVINKA – Změna výše % u nepeněžního příjmu za soukromé užití bezemisního osobního automobilu

| od 1.1.2024 v rámci<br>konsolidačního balíčku došlo<br>ke změnám výše procent z<br>ceny vozidla za užití osobního<br>automobilu.<br>Změny lze dohledat ve sbírce<br>zákonů č. 349 / 2023 v § 6 od-<br>stavec 6.<br>Změna platí pouze pro firmy v<br>čR.<br>• elektromobily a vodí-<br>ková vozidla 0,25% | Ve Webdispečinku se jedná o<br>sloupec<br>"Přidanění automobilu<br>(0,25/0,5/1%)" a výpočet se<br>počítá z pořizovací ceny s<br>DPH.                                                               |                                                                                                    |
|----------------------------------------------------------------------------------------------------|----------------------------------------------------------------------------------------------------|----------------------------------------------------------------------------------------------------|
| • plugin-hybridy 0,5%                                                                                                    |                                                                                                    |                                                                                                    |
| ostatní vozidla 1%                                                                                                    |                                                                                                    |                                                                                                    |
| Statistiky » Souhrny vozidla » Statistika vozidel:    1.1.2024 00:00  31.1.2024 23:                                                                                                    | i9 > Všechny skupiny V 🛛 včetně                                                                                                    | podskupin Zobrazit 🖨 🛒 🗷 🕼 🖬 🧌                                                                                                  |
| Rozšířený filtr: RZ Autopůjčovna Tovární znač                                                                                                    | ka Model vozu Divize Středisko                                                                                                    |                                                                                                    |
| bAX 1980 Všechny V                                                                                                    |                                                                                                    |                                                                                                    |
| způsob výpočtu náhrad: Průměrná spotřeba skutečná 🗡 Prům                                                                                                    | ěrná cena PHM skutečná č<br>Spotřeba K K Su                                                                                                    | nukromé Náhrada Přidanění                                                                                                    |
| □ Vozidlo Celkem Služební Soukromé Doba Počáteční Konečný<br>jízdy stav PHM stav<br>PHM                                                                                                    | Ostatní K PHM Tovární Model řídle v Mradě uhraženo Průměrná s<br>řídle uhradě uhraženo průměrná sklady úhradě uhraženo průměrná s<br>základy řídlě (průtokoměr) značka vozu základ<br>[U] daně DPH | km k za Náhrada Pořizovací Pořizovací automobilu<br>úhrada soukromé celkem Měna cena cena DPH DPH 0,5% / PHM 1<br>řídiči km 1%) |
| GAX 58 58 0 19:38:38                                                                                                    | Skoda<br>0,00 0,00 Auto AS Octavia 0,00 0,00 0,00<br>2                                                                                                    | 0,00 0,00 0,00 CZK 437322,70 116250,30 553573,00                                                                                |
| Celkem 58 58 0 19:38:38                                                                                                    | 0,00 0,00 0,00 0,00 0,00 0,00                                                                                                    | 0,00 0,00 CZK 437322,70 116250,30 553573,00 1383,93                                                                             |
|                                                                                                    |                                                                                                    | 6                                                                                                    |

### NOVINKA – Perfect Drive - Přidání volnoběhu

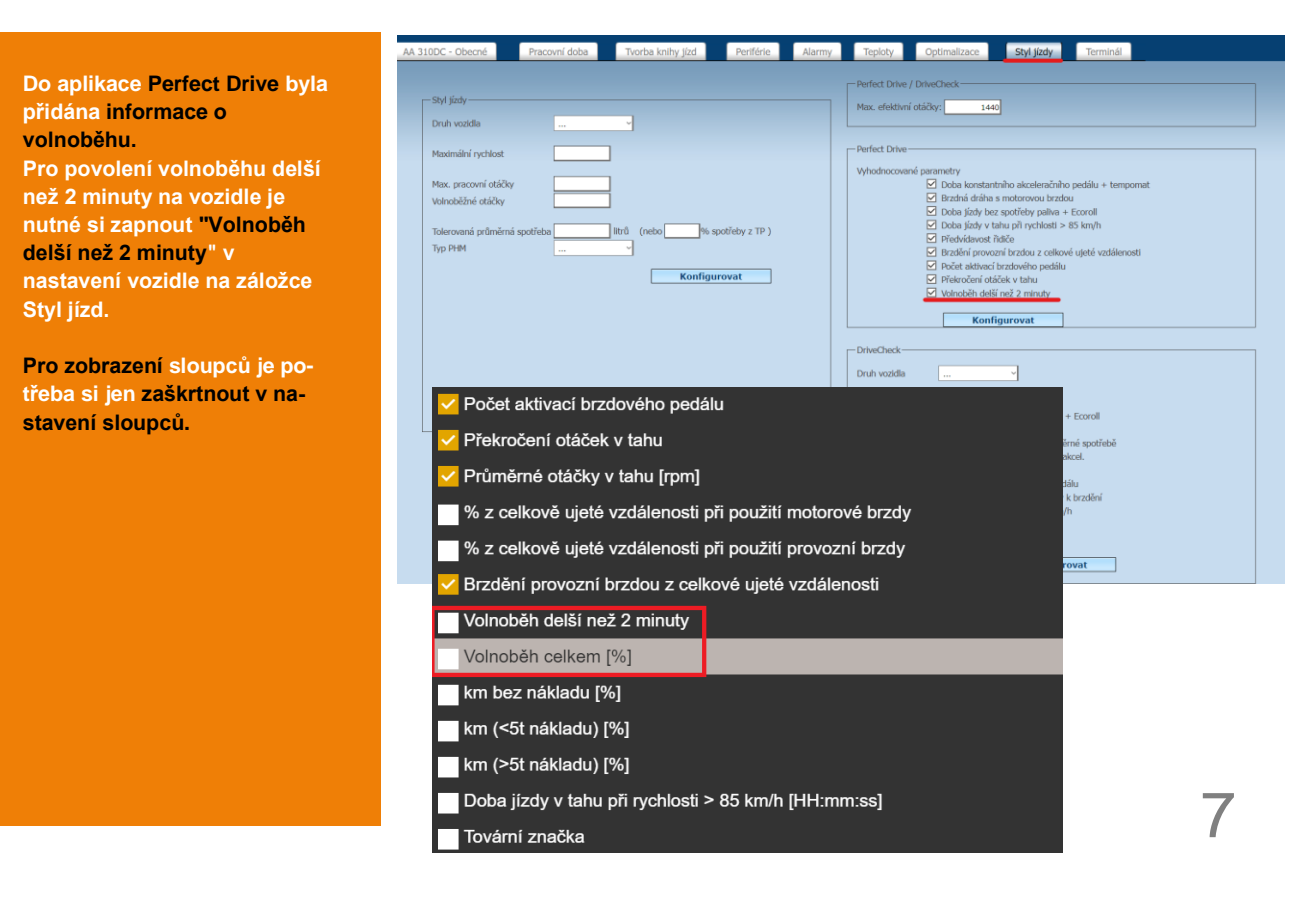

### TIP – Automatický import

Importujte náklady zcela automaticky.

Aktivujte si balíček "Automatický import nákladů" a mějte náklady na jednom místě bez starostí.

Důležité je založit tankovací karty do Webdispečinku (Nastavení/PHM/Tankovací karty).

Více informací se dočtete zde.

#### Balíčky:

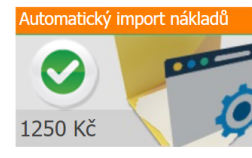

Automatický import plateb z tankovacích karet Slovnařt a OMV. Platební transakce z palivových karet se budou automaticky importovat do nákladů k jednotlivým vozidĺům. Karty je potřeba mít zavedeny v evidenci Tankovacích karet. Dále je nutné udělit souhlas k poskytování dat Webdispečinku, který vyplníte v dalším kroku po aktivaci balíčku.

#### Automatický import podporuje následující dodavatele:

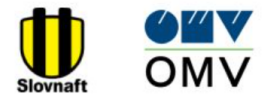

#### Udělit souhlas s předáváním dat:

Balíček je aktivní. Prosím kontaktujte dodavatele vašich tankovacích karet a udělte mu souhlas s předáváním dat do systému Webdispečink. Postupujte následovně:

#### Slovnaft:

Vyplňte formulář souhlas slovnaft.docx a zašlete jej na adresu kontaktne.centrum@slovnaft.sk

#### OMV:

Vyplňte formulář souhlas omv.docx a zašlete jej na adresu karty.zakaznickapodpora@omv.com

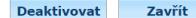

## Školení klientů – Přihlaste se na školení zdarma

Startujeme další řady školení, kterých se můžete bezplatně zúčastnit. Termíny jsou vypsány do března roku 2024.

V nabídce jsou základní nebo rozšířená školení na vybrané kapitoly WEBDISPEČINKU.

Bližší informace naleznete pod odkazem "<u>Školení zdarma"</u> na portálu WEBDISPEČINK.

Budeme se na Vás těšit.

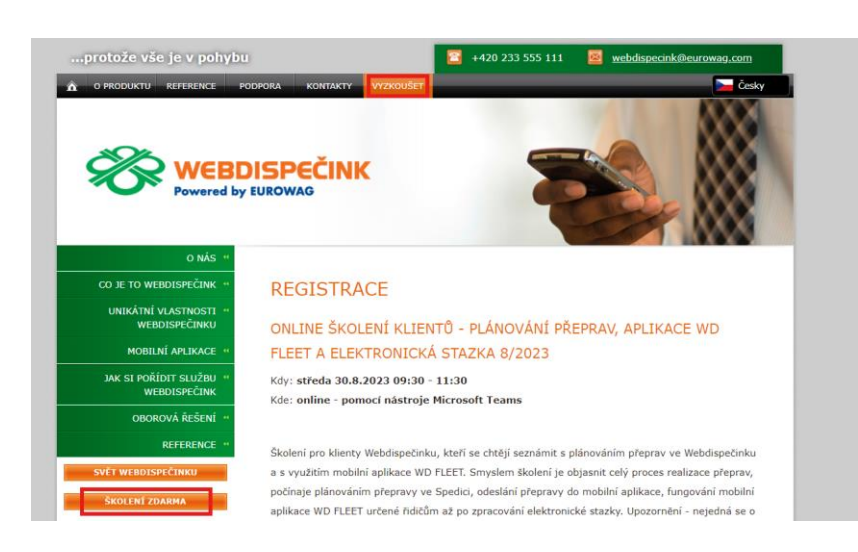

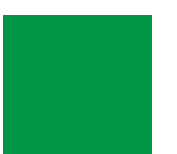

## ZÁVĚR

# Věříme, že jste v článcích tohoto čísla časopisu nalezli užitečné informace, které Vám ještě více usnadní práci s Vaším vozovým parkem.

Děkujeme za Vaši důvěru.

## KONTAKTY

#### Poskytovatel systému PRINCIP a.s.

HVězdova 1689/ 2a 140 00 Praha 4 - Nusle IČ 41690311 DIČ CZ41690311

Pracovní doba Po - Pá 07:30 – 16:30 Technická podpora SW Princip a.s. – provozovna Olomouc Ladova 389/10 779 00 Olomouc Phone: +420 233 555 111 Email: webdispecink.tlm@eurowag.com www.webdispecink.cz

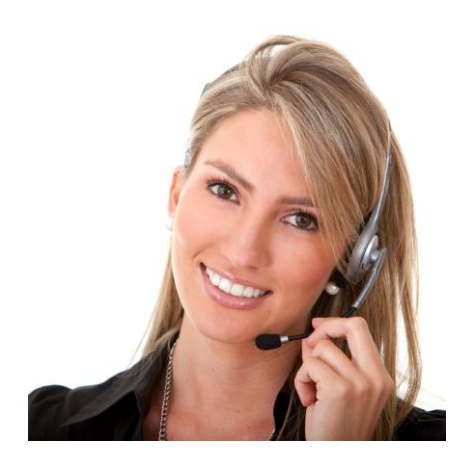